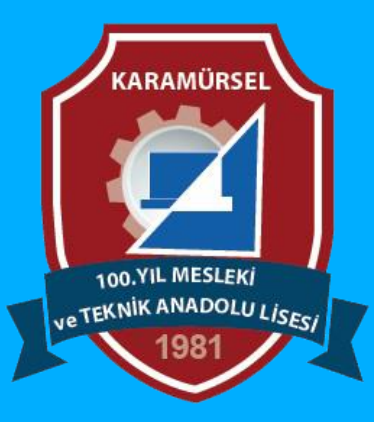

# **Photoshop Dersleri**

Quick SelectionTool (Hızlı Seçim Aracı)

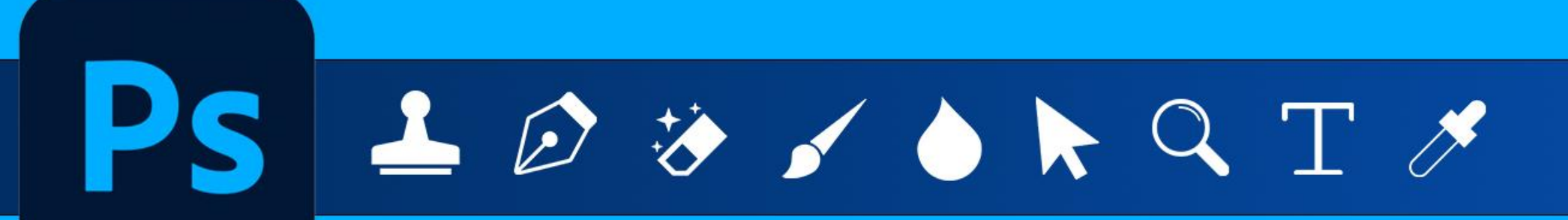

Makine ve Tasarım Teknolojisi Alanı

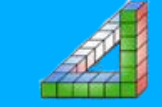

Ahmet SAN-Karamürsel

### Quick SelectionTool (Hızlı Seçim Aracı)

Çalışılan resim üzerinde Birbinine yakın renkteki alanları seçerek seçim alanı oluşturan bir araçtır. Kısa yolu w dir.

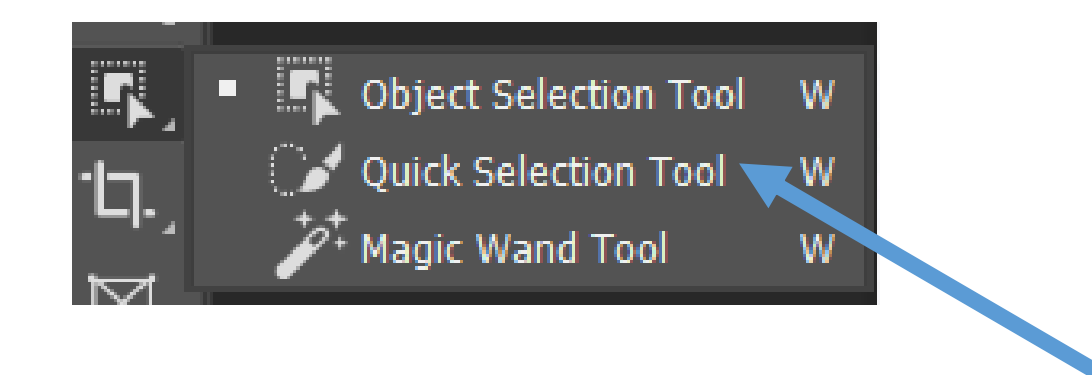

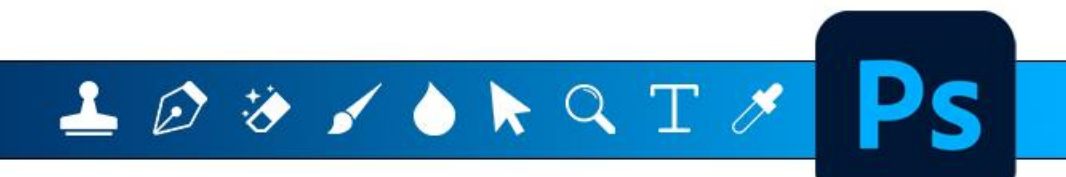

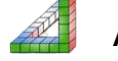

#### Quick SelectionTool (Hızlı Seçim Aracı)

Araç seçildikten sora Çalışılan alandaki nesleler üzerinde dolaşarak hangilerinin otomatik seçilebileceğini görebiliriz

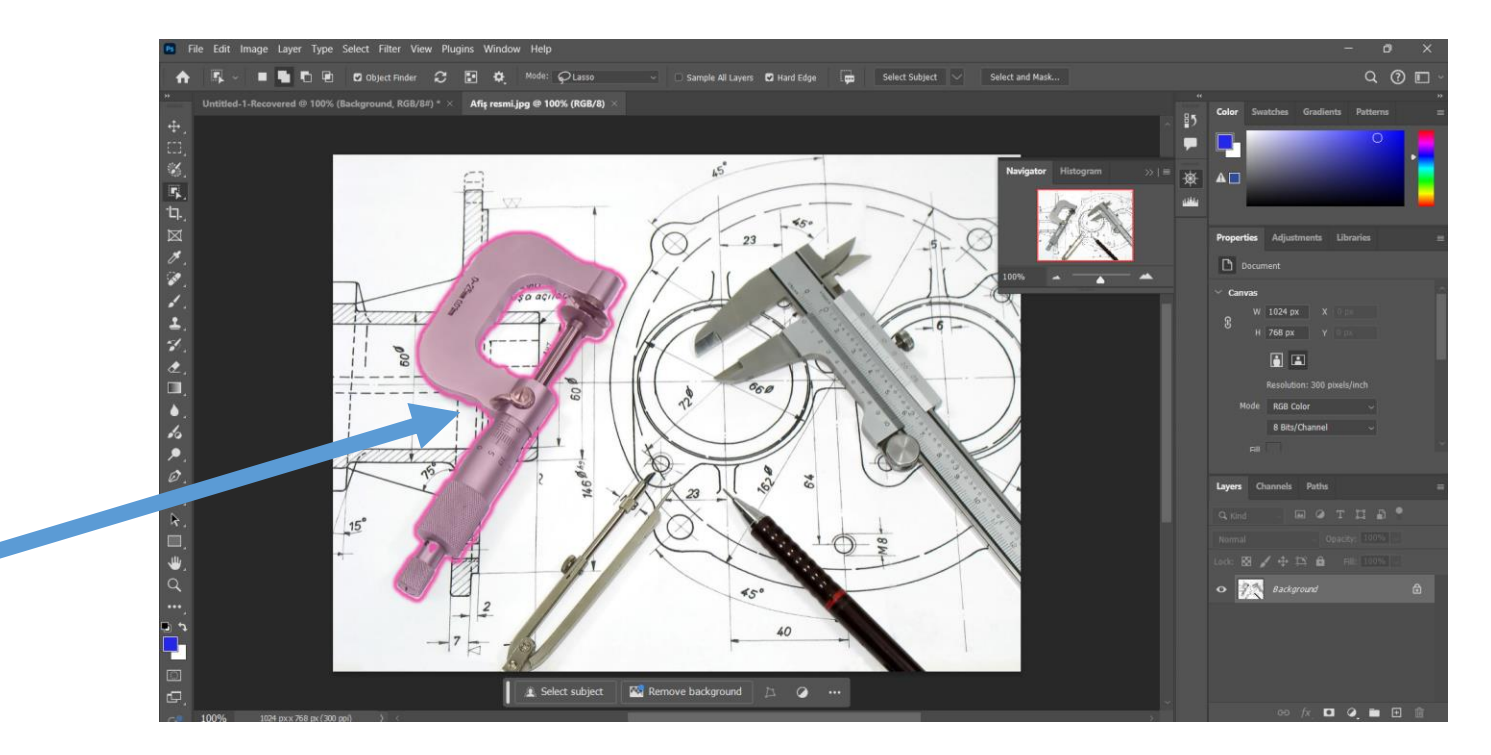

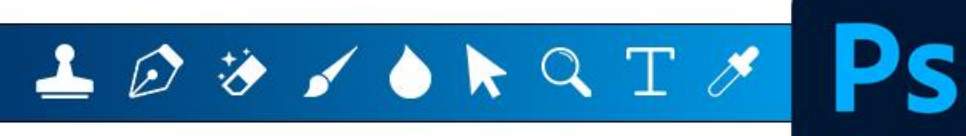

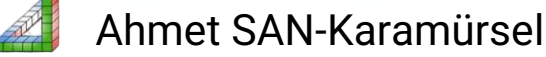

## Quick SelectionTool (Hızlı Seçim Aracı)

Komut seçildiğinde aşağıdaki araç çubuğu aktif olur

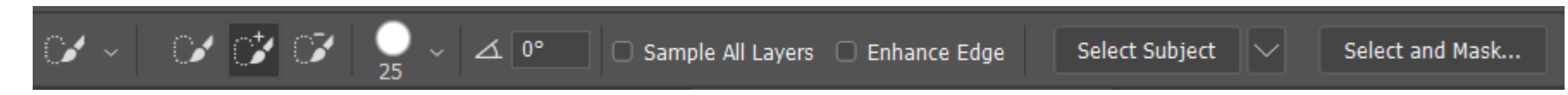

New Selection: Yeni bir seçim yaparken işaretlenir.

Add to Selection: Seçili alana yeni seçim alanları ilave edileceğinde işaretlenir. Subtract from Selection: Seçim alanından bazı bölgeleri çıkartılacağı zaman işaretlenir. Fırça ucu büyüklüği : Seçilecek olan bölgeye göre fırça uç büyüklüğünü ayarlamak için kullanılır. (Alt+ sağ Mouse tuşu ile de ayarlanabilir) Sample All Lavers : Seçimleri bütün laverleri esas alarak yapılması için işaretlenir.

Sample All Layers : Seçimleri bütün layerleri esas alarak yapılması için işaretlenir

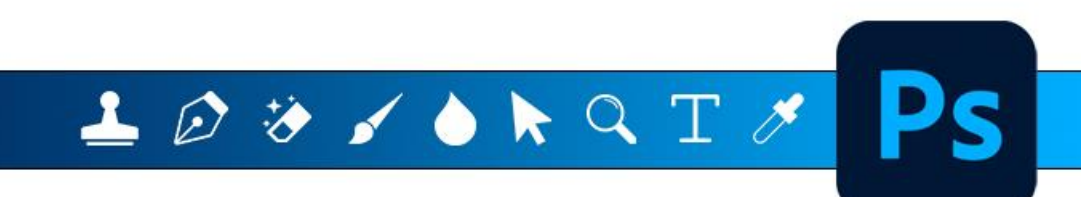

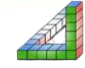

#### **QUICK SELECTION TOOL İŞARETLEME ARACI İLE İLGİLİ BAZI ÖZELLİKLER**

Alt Tuşu basılı durumda seçim yapılırsa: Seçili alandan yeni seçim alanını çıkarılır Shift Tuşu basılı durumda seçim yapılırsa: Seçili alandan yeni seçim alanını ekler Alt+Shift Tuşu basılı durumda seçim yapılırsa Önceki seçim alanı ile yeni seçilen alanın kesişen bölgelerinin kalması istendiğinde işaretlenir

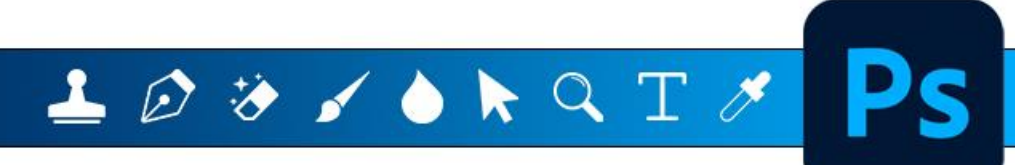

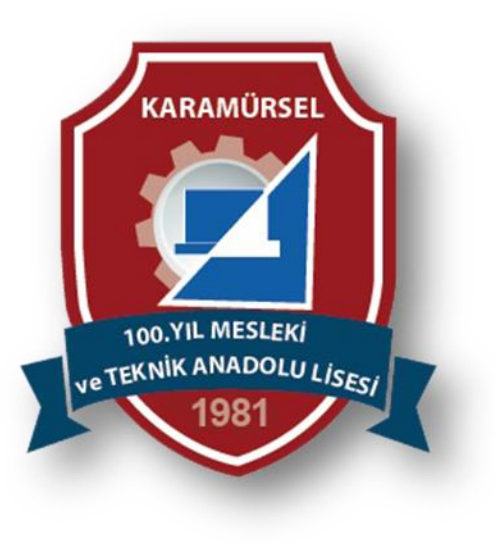

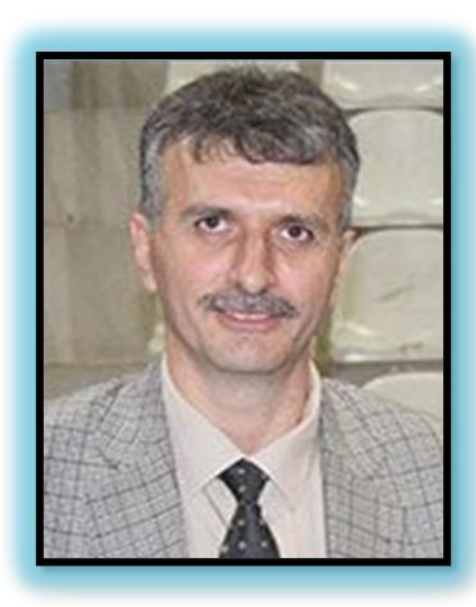

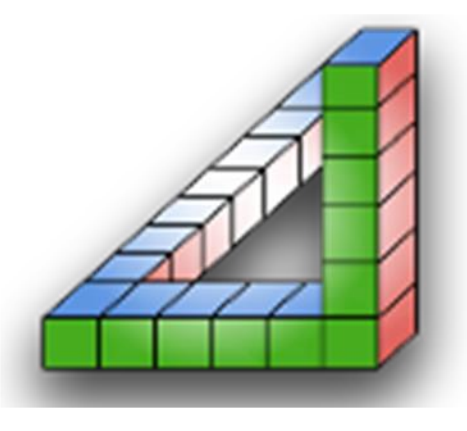

Ahmet SAN Karamürsel 2025

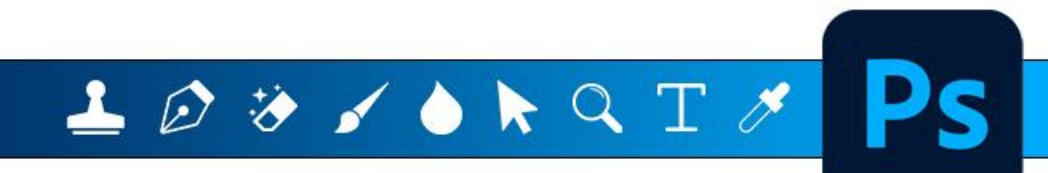

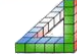

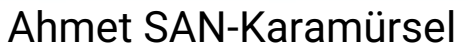